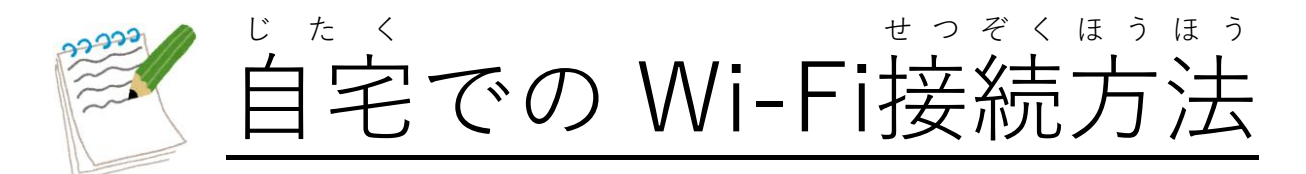

(オンラインのアプリ設定マニュアル)

<sup>じたく</sup> まっぞく ほごしゃ かた き おこな ※自宅で Wi-Fi に接続するときは、保護者の方に聞きながら 行 いましょう。

① 画面右下の □ ボタンをクリックして、 [ネットワーク] をおします。

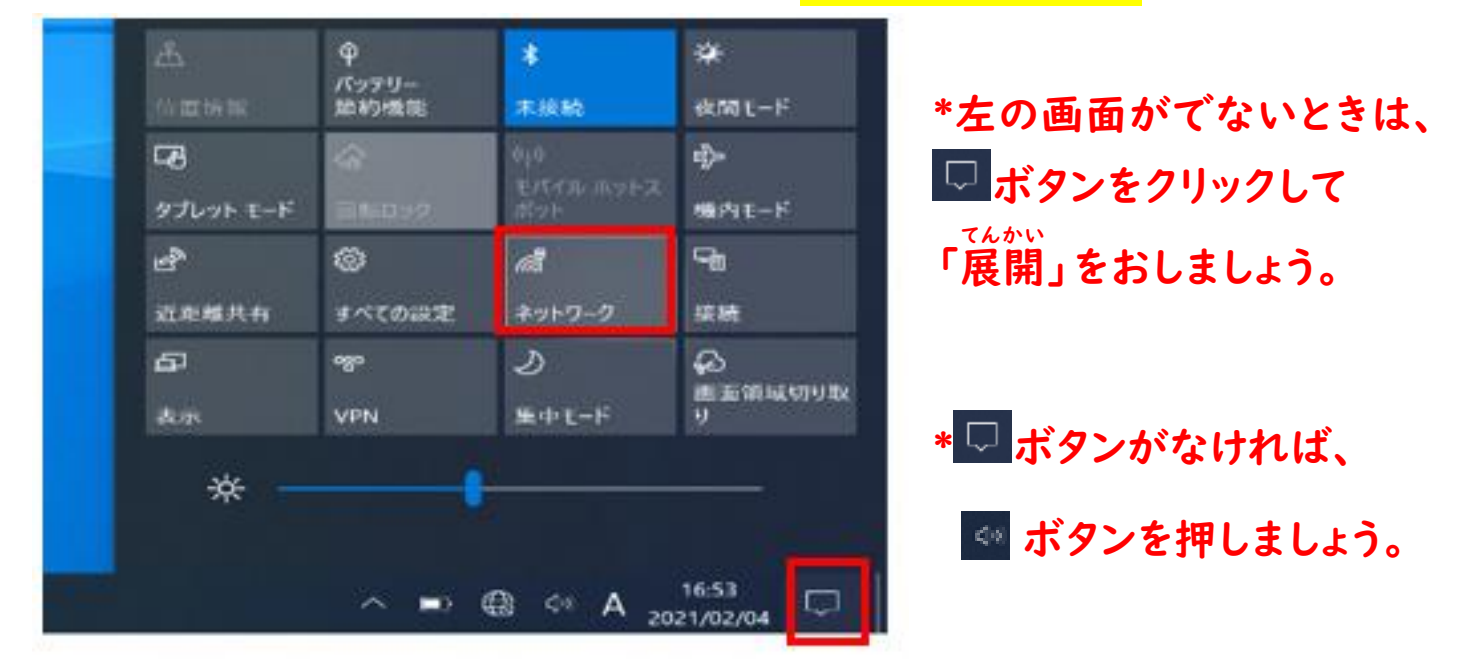

②SSID(Wi-Fiのネットワーク)の一覧が表示されます。 ※一覧にはタブレットが検出した SSID がすべて表示されます。

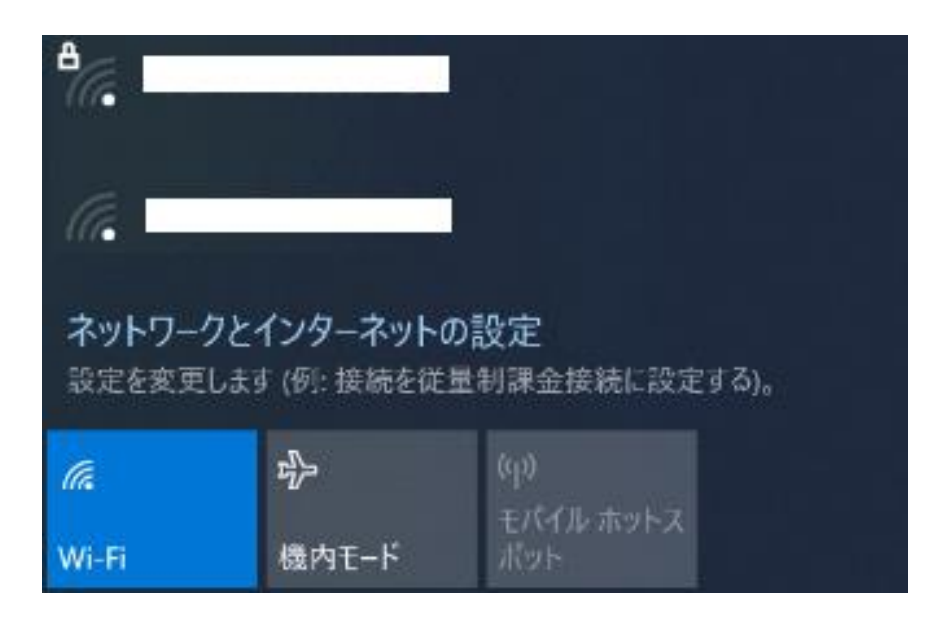

## ③接続したい SSID を選んで、<mark>[接続]</mark>をクリックします。

※淡から首動的に Wi-Fi接続したい場合は [首動的に接続] に

チェックをいれましょう。

ネットワーク セキュリティ キーの入力

次^

...........

| ● セキュリティ保護あり ● 自動的に接続 | 221;<br>* | こ必ずチェック<br>:入れる!! |  |
|-----------------------|-----------|-------------------|--|
|                       | 接続        |                   |  |

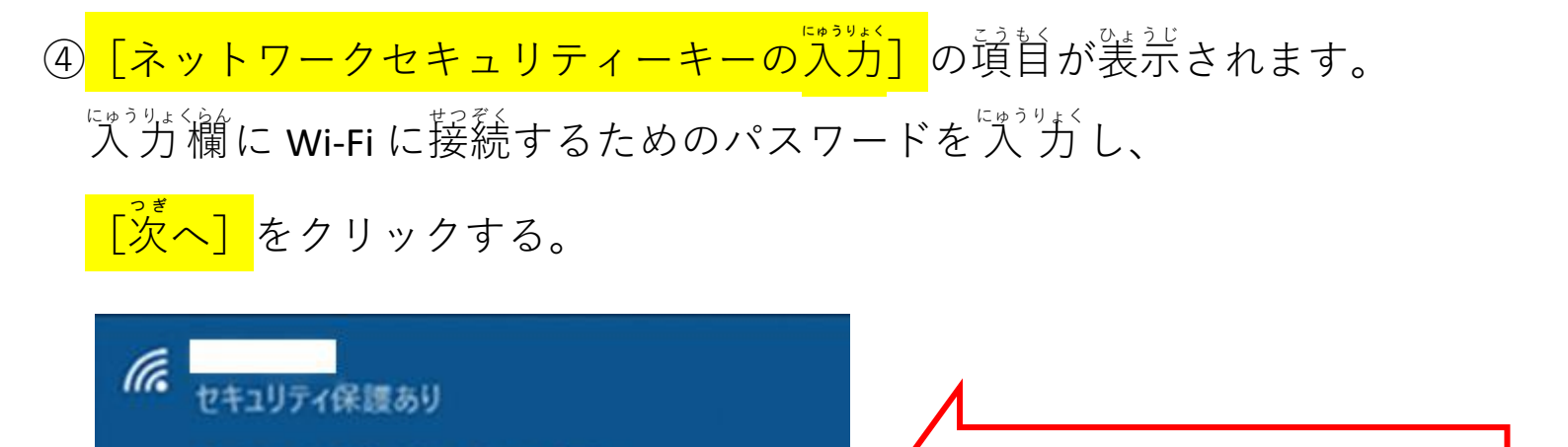

パスワードを入力する

キャンセル

⑥ [接続済み、セキュリティ保護あり] と表示されていれば、

Wi-Fi 設定は完了です。

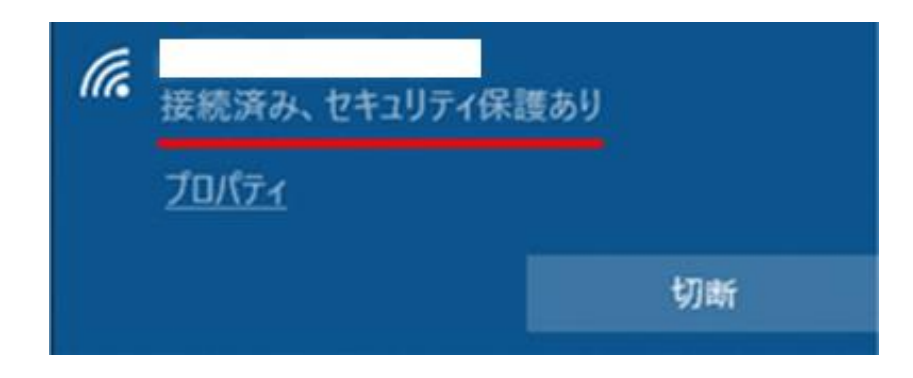

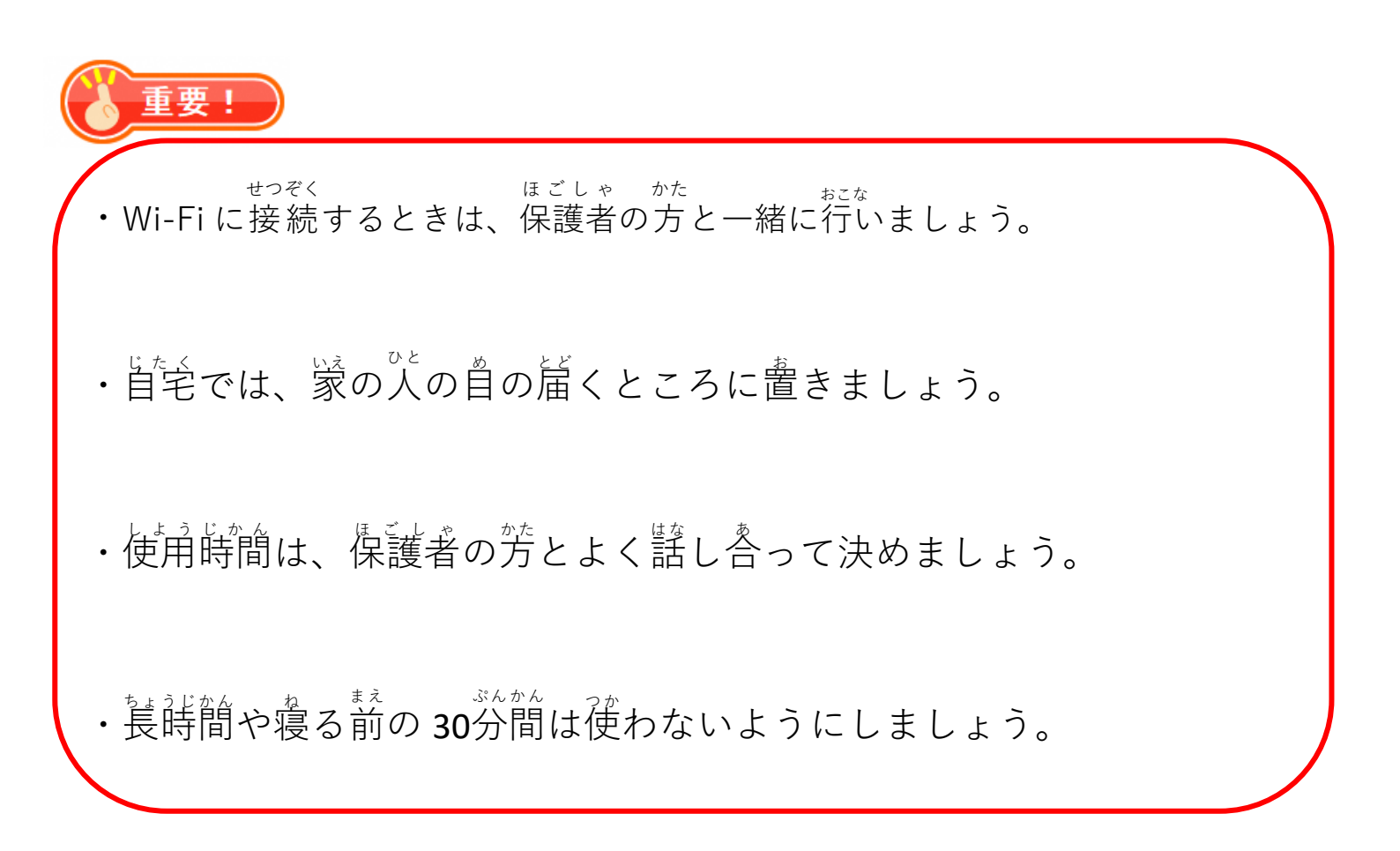